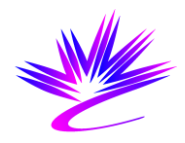

# **REIXS Beamline Reference Manual**

(Work in Progress)

Feizhou He

Updated: April 28, 2015

### **TABLE OF CONTENTS**

| 1.0 | Introd                 | duction1 |                                       |    |  |  |
|-----|------------------------|----------|---------------------------------------|----|--|--|
| 2.0 | Advanced Controls1     |          |                                       |    |  |  |
|     | 2.1                    | Startir  | ng the Beamline from Scratch          | 1  |  |  |
|     |                        | 2.1.1    | Beamline Pump Down                    | 1  |  |  |
|     |                        | 2.1.2    | RSXS Endstation Pump Down             | 1  |  |  |
|     |                        | 2.1.3    | Turn on the Electronics               | 1  |  |  |
| 3.0 | Bean                   | nline Se | etup                                  | 2  |  |  |
|     | 3.1                    | Calibr   | ating the Beamline Components         | 2  |  |  |
|     |                        | 3.1.1    | EPU Calibration                       | 2  |  |  |
|     |                        | 3.1.2    | Calibrating Apertures and Slits       | 3  |  |  |
|     |                        | 3.1.3    | Calibrating Mirror positions          | 4  |  |  |
|     |                        | 3.1.4    | Calibrating Chopper                   | 4  |  |  |
|     |                        | 3.1.5    | Monochromator Calibration             | 5  |  |  |
|     | 3.2                    | Calibr   | ating the Photon Energy               | 8  |  |  |
|     |                        | 3.2.1    | Calibration References                | 8  |  |  |
|     |                        | 3.2.2    | Tuning the Monochromator Energy Scale | 8  |  |  |
| 4.0 | RSX                    | S Endst  | tation Setup                          | 9  |  |  |
|     | 4.1                    | RSXS     | Endstation Pump Down                  | 9  |  |  |
|     |                        | 4.1.1    | Scattering chamber Pump Down          | 9  |  |  |
|     |                        | 4.1.2    | Rotary Feedthrough Pump Down          | 10 |  |  |
|     |                        | 4.1.3    | Loadlock Pump Down                    | 10 |  |  |
|     |                        | 4.1.4    | Transfer chamber Pump Down            | 10 |  |  |
|     | 4.2                    | Setup    | RSXS Endstation Electronics           | 10 |  |  |
|     |                        | 4.2.1    | Detectors                             | 10 |  |  |
|     |                        | 4.2.2    | Scaler Setup                          | 10 |  |  |
|     |                        | 4.2.3    | Temperature Control Setup             | 11 |  |  |
|     | 4.3                    | Setup    | Motors and SPEC                       | 11 |  |  |
|     |                        | 4.3.1    | AML UHV Motors                        | 11 |  |  |
|     |                        | 4.3.2    | Attocube ANC350 Controller            | 12 |  |  |
|     |                        | 4.3.3    | Macro Motors                          | 15 |  |  |
|     | 4.4 Setup SPEC Control |          |                                       |    |  |  |
| 5.0 | XES                    | Endsta   | tion Setup                            | 15 |  |  |

| 5.1         | XES Endstation Pump Down         | 15 |
|-------------|----------------------------------|----|
| 5.2         | Setup XES Endstation Electronics | 16 |
| Appendix A: | REIXS Beamline Motor Settings    | 17 |
| Appendix B: | REIXS Information                | 18 |
| Appendix C: | Attocube Motor Settings          | 20 |

# **1.0 Introduction**

The Resonant Elastic and Inelastic Soft X-ray Scattering (REIXS) Beamline is a soft X-ray beamline dedicated to soft X-ray scattering and soft X-ray spectroscopy experiments. The beamline is located at 10ID-2 port of Canadian Light Source.

This document describes the setups and calibration of REIXS Beamline.

## 2.0 Advanced Controls

### 2.1 Starting the Beamline from Scratch

All valves closed

#### 2.1.1 Beamline Pump Down

If one vacuum section has been vented, use turbo cart to pump down to below  $10^{-6}$  Torr. Bakeout the section.

Pumps, pump down individual vacuum sections, bakeout

Before a power outage, close all gate valves to isolate each vacuum section. If the power outage is less than 2-3 days, usually the vacuum can be recovered by turning on the ion pumps in each section. Otherwise, use turbo cart to pump down each section to below  $10^{-6}$  Torr before turning on the ion pump.

### 2.1.2 RSXS Endstation Pump Down

Turbo pump for scattering chamber and load lock.

Pump down the Cryo pump by either chamber turbo pump or through the roughing port on the cryo pump. Then start cryo pump.

Pump down the Thermionics 2L/s ion pump for the rotary feedthrough differential pumping. Close the valve to turbo roughing line. Connect a turbo cart, open both valves on the differential pumping line. Pump the differential pumping line to  $<10^{-6}$  Torr, then start the ion pump. Current < 5mA?? Close the valve besides the 2L/s ion pump. Close the valve to turbo cart. Open the valve to 700L/s turbo roughing line.

### 2.1.3 Turn on the Electronics

IOC1610-201 OPI1610-201 OPI1610-202 IOC1610-403 Start VME crates Start NIM crate Start control software for the beamline

# 3.0 Beamline Setup

Power ready Air ready Cooling ready Vacuum ready.

### 3.1 Calibrating the Beamline Components

### 3.1.1 EPU Calibration

#### For qualified beamline staff only.

The REIXS EPU Control can be accessed by typing: runREIXS\_Epu & from a command line window (xterm), or click the [R-EPU] button in the REIXS Advanced Control Interface.

Clicking the [Calibrate EPU] button will bring up the EPU Calibration panel. Clicking [Run] button in the "Calibrate EPU" line will automatically calibrate all five motors on the REIXS EPU. Clicking other [Run] buttons will calibrate individual motors. When all the motors are calibrated, the calibration status shows Calibrated with green beackground.

Other details of the REIXS EPU could also be accessed from this interface. **DO NOT** make adjustments without comprehensive knowledge of EPU control.

| X /home/control/opi/Interface/SRInterface/InsertionDevices/E 🗕 🔳 🗙                                                                                                    |  |  |  |  |  |
|----------------------------------------------------------------------------------------------------|--|--|--|--|--|
| 10ID-2 REIXS EPU<br>UND1410-02                                                                                                    |  |  |  |  |  |
| Gap <b>26.7125 mm -0.0005</b> YES                                                                                                    |  |  |  |  |  |
| Gap setpoint 26.7130 CALIBRATED                                                                                                    |  |  |  |  |  |
| Move Status MOVE DONE                                                                                                    |  |  |  |  |  |
| STOP                                                                                                    |  |  |  |  |  |
| Emergency Open AUTO OPEN FORCE OPEN                                                                                                    |  |  |  |  |  |
| Progress Relative move 0.0005 mm                                                                                                    |  |  |  |  |  |
| Operating Mode Sequence Mode Scan Mode                                                                                                    |  |  |  |  |  |
| Gap Encoders         Downstream           Gap Reference         Upstream         Downstream           Upstream         Downstream         26.7125         26.7100         mm |  |  |  |  |  |
| Taper         setpoint         0.0000         feedback         -0.0025         mm           delta         0.0000         backlash         0.0254         mm                  |  |  |  |  |  |
| Girders set 0.0000 mm MOVE DONE                                                                                                    |  |  |  |  |  |
| Q1 Upper outboard -1 0 1 -1/2 1/2 ON 0.0000 0.0005                                                                                                    |  |  |  |  |  |
| Q2 Upper inboard -1 0 1 -1/2 1/2 ON 37.4975 37.4980                                                                                                    |  |  |  |  |  |
| Q3 Lower inboard -1 0 1 -1/2 1/2 ON 0.0000 -0.0005                                                                                                    |  |  |  |  |  |
| Q4 Lower outboard -1 0 1 -1/2 1/2 ON -37.4975 -37.4975                                                                                                    |  |  |  |  |  |
| LINEAR HORIZ _ LOAD SETPOINT GO STOP                                                                                                    |  |  |  |  |  |
| Interlocks Auto Open BYPASSED<br>Permissive tio ACTIVE BYPASSED 0<br>Emergency Off PRESSED                                                                                   |  |  |  |  |  |
| CALIBRATE EPU MOTORS CLOSED LOOP                                                                                                    |  |  |  |  |  |
| Correction Coils Use Correction NO YES TEST CORRECTION COILS                                                                                                    |  |  |  |  |  |

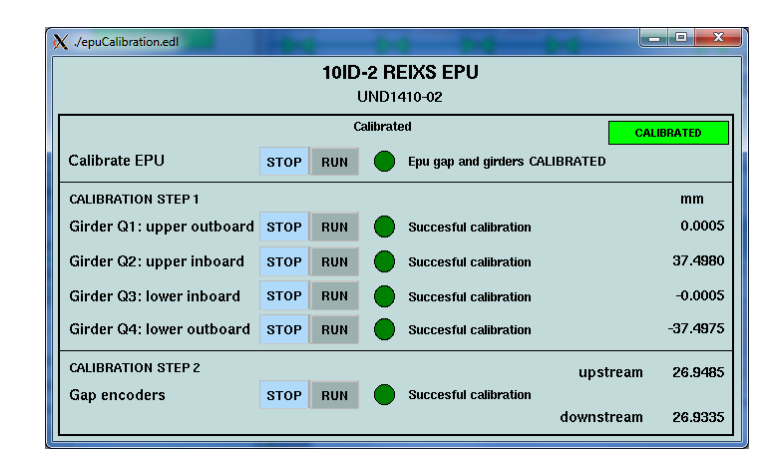

### 3.1.2 Calibrating Apertures and Slits

REIXS Beamline has several apertures / slits.

#### 3.1.2.1 Variable Aperture

Variable Aperture

| 🗙 /home/control/opi/Beamlines/REIXS_Beamline/Motors/reixsVaria |                     |                                 |           |  |  |  |  |
|----------------------------------------------------------------|---------------------|---------------------------------|-----------|--|--|--|--|
| REIXS Variable Aperture                                        |                     |                                 |           |  |  |  |  |
|                                                                | PSL161<br>REIX aper | 0-1-120-01:X<br>ture horizontal |           |  |  |  |  |
| Gap mm 4.                                                      | 000                 | 4.001 mm                        |           |  |  |  |  |
| Center mm 13                                                   | 3.800               | 13.801 mm                       | MOVE DONE |  |  |  |  |
| Up mm 15                                                       | 5.8000              | 15.8010 mm                      | LISTOPS   |  |  |  |  |
| Down mm                                                        | 1.8000              | 11.8003 mm                      | MUTURS    |  |  |  |  |
| Calibration                                                    | TOP                 | RUN In progra                   | ess ()    |  |  |  |  |
| Progress: Calibration successful                               |                     |                                 |           |  |  |  |  |
| PSL1610-1-I20-01:Z<br>REIX aperture vertical                   |                     |                                 |           |  |  |  |  |
| Gap mm 5.                                                      | 000                 | 5.000 mm                        |           |  |  |  |  |
| Center mm -1                                                   | .500                | -1.500 mm                       | MOVE DONE |  |  |  |  |
| Up mm 1.                                                       | 0000                | 1.0001 mm                       | ноторя    |  |  |  |  |
| Down mm -4                                                     | .0000               | -3.9997 mm                      | MUTURS    |  |  |  |  |
| Calibration STOP RUN In progress O<br>Status CALIBRATED        |                     |                                 |           |  |  |  |  |
| Progress: Calibration successful                               |                     |                                 |           |  |  |  |  |
|                                                                |                     |                                 |           |  |  |  |  |

### 3.1.2.2 *4-Jaw #1 and 4-Jaw #2*

4-Jaw #1 and 4-Jaw #2

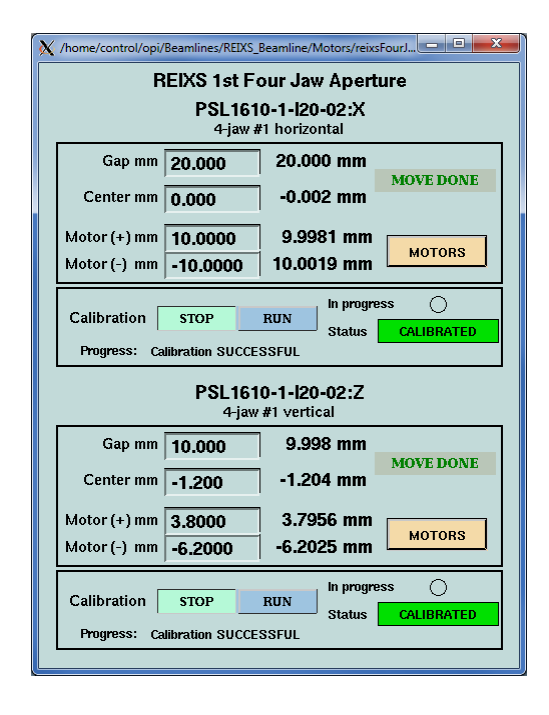

#### 3.1.2.3 Exit Slit

Exit Slit has four motors. Vertical gap: beam based calibration Inboard and outboard blade motors are the same as 4-Jaw motors. Roll motor

### 3.1.3 Calibrating Mirror positions

#### For qualified beamline staff only.

It is not necessary to move the mirrors for encoder calibration. Use procedure below for every motor / encoder pair for each mirror:

- 1. Open motor control interface for one motor.
- 2. Verify the settings for motor velocity, base velocity and acceleration. Make corrections if needed.
- 3. On Power/Backlash tab, turn off the Motor Power.
- 4. Go to Calibration tab, verify the values of Step Slope, Encoder Slope and Calib Position. Make corrections if needed.
- 5. Click the Home CW button. The motor feedback value should be changing.
- 6. Go to the corresponding motor, push the encoder tip back. Once the reference mark is detected, the motor feedback value will stop. The encoder is calibrated now.
- 7. Go back to Power/Backlash tab and turn on the motor power (or Auto Hardware for some motors).

Other details of the motor could also be accessed from this interface. **DO NOT** make adjustments without comprehensive knowledge of motor control.

### 3.1.4 Calibrating Chopper

Chopper must rotate in the positive direction for correct operation. If the chopper has moved in negative direction, it must rotate in positive direction for one revolution, so that the encoder can pass the home position reference mark and establish the correct angle readout.

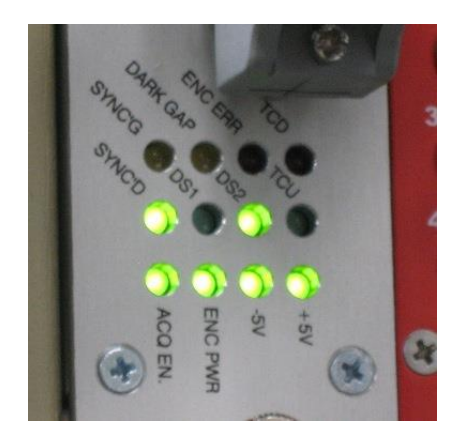

LED indicators on the Chopper Controller in the NIM Crate show the status of the chopper system.

Once chopper is stopped, use "Move Relative" to adjust chpper position.

[SYNCD] - Chopper calibrated

- [DS1] Data stream 1 (REIXS EPU Beam)
- [DS2] Data stream 1 (SM EPU Beam)

### 3.1.5 Monochromator Calibration

# For qualified beamline staff only. DO NOT make adjustments without comprehensive knowledge of monochromator control.

Verify motor parameters: velocity, base velocity, accelaration

Translation motors calibration

In the "REIXS Energy" panel, click [ENABLE] button to activate the energy control. Use the input box to set the energy for monochromator and EPU. Click [Stop] button to stop all motors of monochromator and of EPU immediately. "Status" shows if the monochromator and EPU have reached correct setpoints.

The [Disable/Enable] buttons are used to activate/deactivate individual components.

| X /home/control/opi/Beamlines/REIXS_Beamline/Motors/reixsEnergyTwoEpus.ed                                                                                                    |
|----------------------------------------------------------------------------------------------------|
| REIXS Energy                                                                                                    |
| Energy 880.000 eV Status READY<br>STOP Mode DISABLE ENABLE TEST                                                                                                    |
| Monochromator         CONFIGURE MONO           Mono Energy         880.01 eV         READY                                                                                                    |
| Grating Ni LEG Au LEG Au HEG Au HEG Au HEG Au HEG energy setpoint mono setpoint feedback status<br>Angle 2.82231 3.69796 3.697951 deg MOVE DONE<br>Offset 0.87565 DISABLE ENABLE                                                 |
| Mirror NICKEL CARBON SILICON GOLD GOLD                                                                                                    |
| Angle 1.78650 1.76904 1.769001 deg MOVE DONE<br>Offset -0.01746 DISABLE FINABLE                                                                                                    |
| CONFIGURE EPU ACCESS                                                                                                    |
| REIXS     Harmonic     1     3     5     7     9       EPU     Access     ENABLED     READY                                                                                                    |
| Gap         energy setpoint         gap setpoint         feedback         status           Gap         66.617         66.6174         66.6185 mm         MOVE DONE           offset         0.000         DISABLE         ENABLE |
| Girders Polarization Linear Horiz J MOVE DONE<br>Linear Inclined Angle 0.000 deg                                                                                                    |
| SM         Harmonic         1         3         5         7         9         CONFIGURE EPU           EPU         Access         DISABLED         READY         READY                                                            |
| energy setpoint         gap setpoint         feedback         status           Gap         49.962         28.5987         28.5985 mm         MOVE DONE           offset         0.000         DISABLE         ENABLE             |
| Girders Polarization mode Circular Left _ MOVE DONE<br>Linear Inclined Angle 0.000 deg                                                                                                    |

#### 1.1.1.1 Selecting Gratings and M2 Coatings

The REIXS monochromator has three gratings. There are four coatings the M2 mirror.

In the "Monochromator" panel, user can select which grating and coating are used. The setpoint and feedback values are also displayed.

| Monochromator         feedback           Mono Energy         880.01 eV | CONFIGURE MONO<br>READY |  |  |
|------------------------------------------------------------------------|-------------------------|--|--|
| Grating Ni LEG Au LEG Au HEG                                           | Au HEG                  |  |  |
| energy setpoint mono setpoint                                          | feedback status         |  |  |
| Angle 2.82231 3.69796                                                  | 3.697951 deg MOVE DONE  |  |  |
| Offset 0.87565                                                         | DISABLE ENABLE          |  |  |
| Mirror NICKEL CARBON SILICON                                           | GOLD GOLD               |  |  |
| energy setpoint mono setpoint                                          | feedback status         |  |  |
| Angle 1.78650 1.76904                                                  | 1.769001 deg MOVE DONE  |  |  |
| Offset -0.01746                                                        | DISABLE ENABLE          |  |  |

#### 3.1.5.1 Configure EPU Access

This panel is used to switch EPU access. Normal mode: [REIXS Only]

2-in-1 mode: [REIXS & SM]

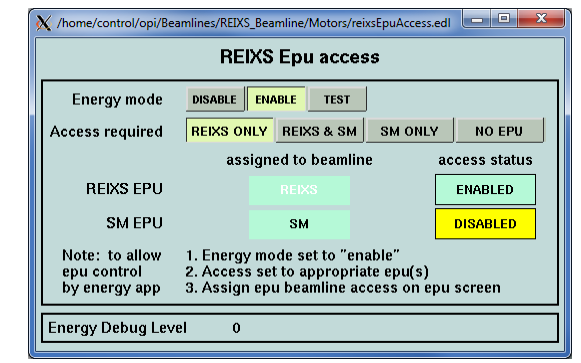

#### 1.1.1.2 Selecting EPU Harmonics

Depending on the desired photon energy range, appropriate EPU harmonics shall be selected for optimum flux.

For circular polarization, only the first harmonics can be used.

For linear polarization, use the first harmonics for energy between 80

| REIXS<br>EPU                                             | Harmonic<br>Access                 | CONFIGURE EPU<br>READY                      |                                       |
|----------------------------------------------------------|------------------------------------|---------------------------------------------|---------------------------------------|
| Gap<br>offset                                            | energy setpoint<br>66.617<br>0.000 | gap setpoint feedback<br>66.6174 66.6185 mm | status<br>MOVE DONE<br>DISABLE ENABLE |
| Girders Polarization<br>mode<br>Linear Inclined<br>Angle |                                    | Linear Horiz J                              | MOVE DONE<br>DISABLE ENABLE           |

eV and 1000 eV. Use the third harmonics for energy between 800 eV to 2000 eV. Use the fifth harmonics for energy above 1500 eV.

After executing the command to change EPU harmonics, the EPU does not respond immediately. The EPU harmonics will change the next time energy or polarization is changed.

When the EPU control is established, the "Access" field shows "ENABLED"

### 3.1.5.2 Setup EPU Lookup Tables

The [Configure EPU] button will bring up the panel for loading EPU lookup tables for gap and girder phase control.

Polynomial

| A /IIC                                  | Jine/G                                                   | .ontroi/opi/ |                 |                 | nine/ m  |                 |               |      |
|-----------------------------------------|----------------------------------------------------------|--------------|-----------------|-----------------|----------|-----------------|---------------|------|
| REIXS Energy - REIXS EPU                |                                                          |              |                 |                 |          |                 |               |      |
| На                                      | irmo                                                     | nic          | Loaded Tables   |                 |          | Select Table    |               |      |
|                                         |                                                          | gap          | LOOKUP OPERATOR |                 | DR       | LOOKUP OPERATOR |               | J    |
|                                         | l girder                                                 |              | LOOKUP OPERATOR |                 | DR       | LOOKUP OPERATOR |               |      |
|                                         |                                                          | gap          | LOOF            | UP OPERATO      | DR       | LOOKUP          | OPERATOR _    | J    |
|                                         | 3                                                        | girder       | LOOKUP OPERATOR |                 | DR       | LOOKUP          | OPERATOR _    | J    |
|                                         |                                                          | gap          | LOOF            | UP OPERATO      | DR       | LOOKUP          | OPERATOR _    | J    |
|                                         | 5                                                        | girder       | LOOF            | LOOKUP OPERATOR |          | LOOKUP          | OPERATOR _    | ]    |
|                                         |                                                          | gap          | LOOK            | UP OPERATO      | DR       | LOOKUP          | OPERATOR _    | ת    |
|                                         | 7                                                        | girder       | LOOK            | UP OPERATO      | DR       | LOOKUP          | OPERATOR _    | J    |
|                                         |                                                          | gap          | LOOK            | UP OPERATO      | R        |                 | OPERATOR      | Ē    |
|                                         | 9 airder LOOKUP OPERATOR                                 |              |                 | R               |          |                 |               |      |
| 10                                      | l cad table status OK reixsEnu girder harm1 lookun table |              |                 |                 |          |                 |               |      |
|                                         |                                                          | Table da     | te M            | on Jan 18 11:   | 09:30 a  | 2010 .          |               |      |
| Ga                                      | р                                                        |              |                 | lookup          | s        | etpoint         | feedback      |      |
| Setpoint 37.1                           |                                                          | 37.170       |                 | 37.1700         | 37.1695  | mm              |               |      |
|                                         |                                                          | Offs         | set             |                 | 0.00     | 0               |               | mm   |
| Po                                      | lariz                                                    | ation/Ph     | ase             |                 |          |                 |               |      |
|                                         | S                                                        | TXM form     | nat             | 0.000           |          | Line            | ar Inclined A | ngle |
| Pol                                     | ariz                                                     | ation mo     | de 🗌            | LINEAR HOR      | IZ _     | J               | 0.000         | deg  |
| Girders lookup                          |                                                          |              | se              | etpoint         | feedback |                 |               |      |
| Q1 Up Outboard 0.000                    |                                                          |              |                 | 0.0000          | 0.0000   | mm              |               |      |
| Q2 Up Inboard 0.000                     |                                                          |              |                 | 0.0000          | 0.0000   | mm              |               |      |
| Q3                                      | Do                                                       | wn Inbo      | ard             | 0.000           |          | 0.0000          | -0.0005       | mm   |
| Q4 Down Outboard 0.000 0.0000 0.0000 mm |                                                          |              |                 |                 |          |                 |               |      |
| Debug level 0                           |                                                          |              |                 |                 |          |                 |               |      |
|                                         |                                                          |              |                 |                 | _        |                 |               |      |

### 1.1.1.3 Monochromator Parameters

Clicking [Configure Mono] button will bring up the following panel. In this panel, various monochromator parameters can be configured. This is to be used by beamline staff only.

|                                       | X /home/control/opi/Beamlines/REIXS_Beamline/Motors/reixsMonochromator.edl |  |  |  |  |  |
|---------------------------------------|----------------------------------------------------------------------------|--|--|--|--|--|
|                                       | REIXS Monochromator                                                        |  |  |  |  |  |
| Grating parameters                    | Grating Translation DISABLE ENABLE                                         |  |  |  |  |  |
| Line Density                          | enable SELECT GRATING TEEdback                                             |  |  |  |  |  |
| ,<br>Position                         | lines 800.00 800.00 800.00 lines                                           |  |  |  |  |  |
|                                       | position <u>ves</u> 9.50 74.50 <mark>139.50</mark> 139.50 mm 139.51 mm     |  |  |  |  |  |
| b2                                    | b2 VES 5.70000e-04 5.70000e-04 5.37747e-04 5.3777e-04                      |  |  |  |  |  |
| Grating offset                        | mirror offset ves 0.00000 0.00000 -0.01746 -0.01746 deg                    |  |  |  |  |  |
| Mirror Offset                         | setpoint feedback status MOVE DONE                                         |  |  |  |  |  |
|                                       |                                                                            |  |  |  |  |  |
|                                       | calculated setpoint feedback difference status                             |  |  |  |  |  |
|                                       | 29.02188 29.02152 mm                                                       |  |  |  |  |  |
|                                       | max retry 0 percent 100.00                                                 |  |  |  |  |  |
|                                       | STOP MOTION deadband 0.00005 deg approach '                                |  |  |  |  |  |
| Mirror position                       | Mirror Translation DISABLE ENABLE                                          |  |  |  |  |  |
|                                       | SELECT MIRROR COATING feedback                                             |  |  |  |  |  |
|                                       | enable NICKEL CARBON SILICON GOLD GOLD                                     |  |  |  |  |  |
|                                       | YES 27.0 47.0 67.0 96.0 96.03mm                                            |  |  |  |  |  |
| For both grating and                  | setpoint feedback Status<br>MOVE DONE                                      |  |  |  |  |  |
| mirror                                | MOTOR                                                                      |  |  |  |  |  |
| Max retry: 0                          | calculated setpoint feedback difference status                             |  |  |  |  |  |
| Deadband: 0.00005                     | 13.89168 <b>13.89304 mm</b>                                                |  |  |  |  |  |
| Percent approach: 100%                | STOP MOTION Include COCCE In animatic Motion                               |  |  |  |  |  |
| · · · · · · · · · · · · · · · · · · · |                                                                            |  |  |  |  |  |
| -                                     |                                                                            |  |  |  |  |  |

#### 3.1.5.3 *IK320 Encoder interface*

| comprehensive knowledge of mo   | nochromator control.                                                                                                    |  |  |  |  |
|---------------------------------|----------------------------------------------------------------------------------------------------|--|--|--|--|
|                                 | X /home/control/opi/Beamlines/REIXS_Beamline/Motors/HHEncoder.edl                                                                                                    |  |  |  |  |
| For both M2 mirror and Gratings | ENC1610-l20-04<br>Mono grating encoder                                                                                                    |  |  |  |  |
|                                 | Sample rate           Position         3.516487 deg           27.59971 mm         50.0 Hz         0.040           Reference offset         0.868500         Read source         CARD 1 + 2 / 2                                                                                                    |  |  |  |  |
| Sample rate 0.04coc E0Hz        | Feedback Reference         single         average         long average           SINGLE         AVERAGE         3.516483 deg         3.516487 deg         3.516498 deg           1 sample         20 samples         50 samples                                                                                                    |  |  |  |  |
| Sample fale 0.04sec 50Hz        | Ik320 Card 1                                                                                                    |  |  |  |  |
| Initialization [Run Init]       | Position 2.648931 Axis 2 CALIBRATED                                                                                                    |  |  |  |  |
| "Init completed: SUCCESS"       | Zard state     START REF DONE       Init card     RUN INIT       Init completed: SUCCESS       Read continuous     READ       Read rate 25.0 Hz     DETAIL                                                                                                    |  |  |  |  |
|                                 | Ik320 Card 2                                                                                                    |  |  |  |  |
| Calibration                     | Position 2.647036 Axis 2 CALIBRATED                                                                                                    |  |  |  |  |
| [Card 1 + 2] and [RUN]          | Ard state     START REF DONE       Init card     RUN INIT       Init completed: SUCCESS       Read continuous     READ                                                                                                    |  |  |  |  |
|                                 |                                                                                                    |  |  |  |  |
| "Calibrated" with green         | Calibration CARD 1+2 Calibration in progress Calibration of the second second s |  |  |  |  |
| Dackyrounu                      | riogress. Succesiai campration STOP STOP                                                                                                    |  |  |  |  |

For qualified beamline staff only. DO NOT make adjustments without

# 3.2 Calibrating the Photon Energy

### 3.2.1 Calibration References

### 3.2.1.1 Using Gas cell

X-ray Photoionization of gas phase Nitrogen, Neon, Argon, Carbon monoxide or Carbon Dioxide, Oxygen

#### 3.2.1.2 *Solid references*

Through X-ray Absorption Spectroscopy (XAS) of well-defined absorption edges

Metal, Ni, Stainless Steel

Oxides: La edge, Ni edge,

Si, graphite

### 3.2.2 Tuning the Monochromator Energy Scale

The REIXS Mono Calibration panel is used to fine tune the monochromator calibration. The calibration needs to be carried out for each grating. Using a calibration reference with known energy, optimize the flux by adjusting monochromator M2 mirror and grating pitch. Input the known energy into the red "Energy" box. Then input the two red "Offset" values into the corresponding "Grt Offset" and "M2 Offset" boxes. Click the Grating button above this column. The "USE" column will show the current used values. The monochromator is now calibrated to this reference energy.

| 🗙 REIXS Mono Calib          |                     |                  |           |                |  |  |
|-----------------------------|---------------------|------------------|-----------|----------------|--|--|
| REIXS Mono Calibration Stop |                     |                  |           |                |  |  |
|                             | Ni LEG              | Au LEG           | Au HEG    | USE            |  |  |
| Position                    | 9.500               | 74.500           | 139.500   | 139.500        |  |  |
| Lines                       | 800.003             | 799.970          | 800.005   | 6 800.005      |  |  |
| b2                          | 5.76598e-04         | 5.76722e-04      | 5.37747e- | 04 5.37747e-04 |  |  |
| Grt Offset                  | 0.89105             | 0.88736          | 0.87381   | 0.87381        |  |  |
| M2 Offset                   | -0.02340            | -0.04521         | -0.0181   | 7 -0.01817     |  |  |
|                             | Calcuated<br>Angles | d Curre<br>Angle | nt<br>es  | Offset         |  |  |
| Energy                      | 988.00              | 0                |           | X 1E-6         |  |  |
| Beta                        | 2.66                | 3 3.53           | 728 8     | 73806.490      |  |  |
| Alpha                       | 0.70                | 8                |           | X 1E-6         |  |  |
| Theta                       | 1.68                | 6 1.66           | 763 -     | 18169.494      |  |  |

### **1.1.2 Tuning the EPU Calibration**

To be done only after monochromator calibration. Needs to be done for each type of polarization. Scan EPU gap at each energy point.

Using polynomial equations to calculate EPU gap.

# 4.0 RSXS Endstation Setup

Need to reach UHV. Setup motors. Setup detectors.

### 4.1 RSXS Endstation Pump Down

RSXS Endstation has several chambers.

### 4.1.1 Scattering chamber Pump Down

The main scattering chamber has a Pfeiffer Turbo pump and a CTI cryo pump.

Two gate valves

- 1. Open the gate valve to the turbo pump. If cryo pump is at room temperature, open the gate valve to the cryo pump.
- 2. Turn on roughing pump.
- 3. Turn on turbo pump.
- 4. Turn on ion gauge when the Convection gauge shows 0
- 5. Turn on cryo pump. The Lakeshore 211 Temperature Monitor shows the cryo pump temperature, ~15K during the normal operation.

RGA on the Scattering Chamber.

### 4.1.2 Rotary Feedthrough Pump Down

The 2L ion pump on rotary feedthrough needs to be pumped down before start.

- 1. Close the valve to the main chamber roughing line.
- 2. Connect a turbo cart to the pumping port for the rotary feedthrough.
- 3. Open the valve between the first and second stage of the rotary feedthrough.
- 4. Turn on the turbo cart.
- 5. When the turbo cart reaches base pressure, turn on the small ion pump. Green light
- 6. Close the valve between the first and second stage of the rotary feedthrough.
- 7. Open the valve to the main chamber roughing line.
- 8. Close the valve to the pumping port for the rotary feedthrough.
- 9. Stop the turbo cart.

### 4.1.3 Loadlock Pump Down

Pfeiffer Turbo pump:

- 1. Close loadlock door. Close gate valve.
- 2. Turn on roughing pump
- 3. Turn on turbo pump. The venting valve will close automatically.
- 4. Turn on ion gauge when the Convection gauge shows 0

### 4.1.4 Transfer chamber Pump Down

### 4.2 Setup RSXS Endstation Electronics

Turn on power to the NIM Crate and VME Crate in the endstation electronics rack.

### 4.2.1 Detectors

Photodiode: connected to Electrometer through a Triax cable TEY: SR-570 Current Amplifier Channeltron: Ortec Micro-Channelplate (MCP):

### 4.2.2 Scaler Setup

SIS3820 Scaler Setup Input Mode: Mode 4 Output Mode: 2 Mode: Continuous Source: Clock

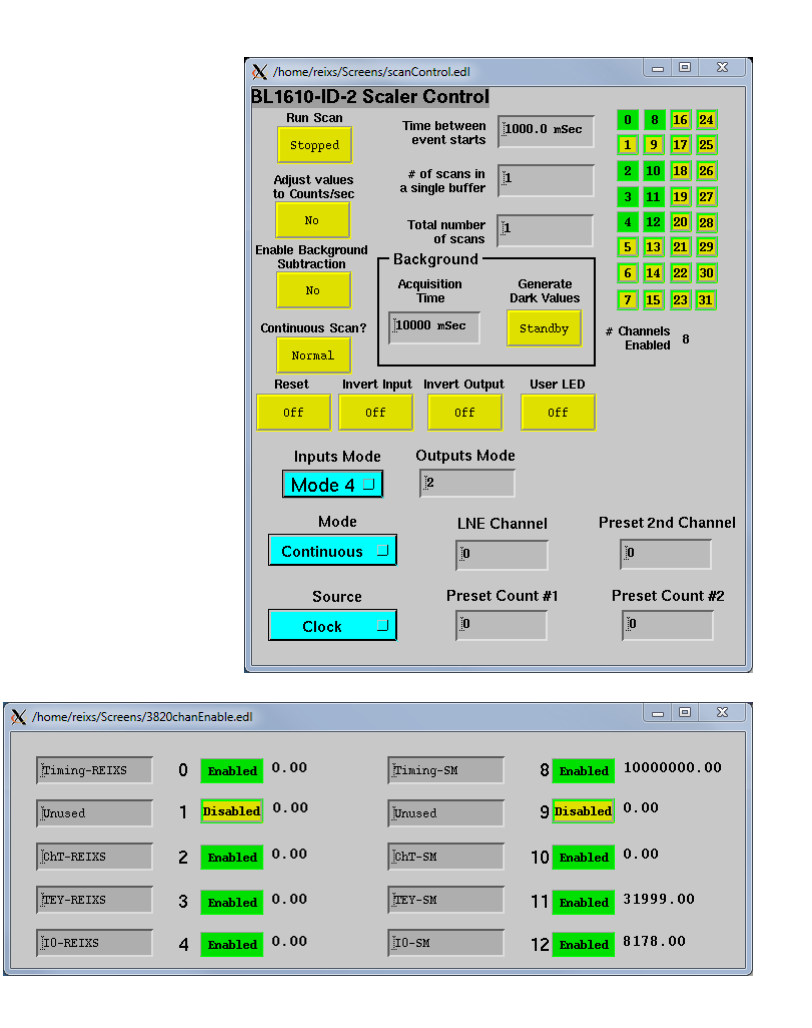

### 4.2.3 Temperature Control Setup

Lakeshore 325 Temperature control Temperature Sensor: Si Diode DT-670 Heater: 25  $\Omega$ , 25W max PID setting

### 4.3 Setup Motors and SPEC

There are nine AML UHV motors and two Attocube piezo motors in the Scattering chamber.

### 4.3.1 AML UHV Motors

The AML UHV motors are controlled by SPEC as epics motors. The APS motor record connects to CLS motor record through a wrapper software.

Motor parameters:

TTH, tth, ...

Motor temperature: Omron Temperature monitor, keep temperature below 65°C.

### 4.3.2 Attocube ANC350 Controller

The two piezo motors inside the polarization analyzer are controlled by the Attocube ANC350 Controller.

File Edit View Favorites Tools Help

daisy.exe Shortcut 1 KB

Address C:\Documents and Settings\XAS\Desktop\Attocube

🔇 Back 🔹 🕥 🔹 🏂 🔎 Search 🌔 Folders 🛛 🎲 🗙 🌱 🏢

dadiscyr.exe

#### **Initial setup**

To setup the Attocube controller and motors, quit FOURC first. After power on the ANC350, from Windows computer, open the Attocube folder on the desktop.

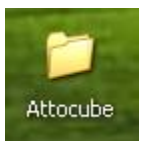

💌 🔁 Go

😼 My Computer

The software "dgdiscvr.exe" is used to setup the IP address for the ANC350 controller.

The ANC350 is connected to the REIXS VLAN (642)

Host name: MC2E1610-401

Domain: clsi.ca

Static IP address: 10.52.11.100

Subnet mask: 255.255.252.0

Default Gateway (routers): 10.52.11.254

Confirm the network connection is established.

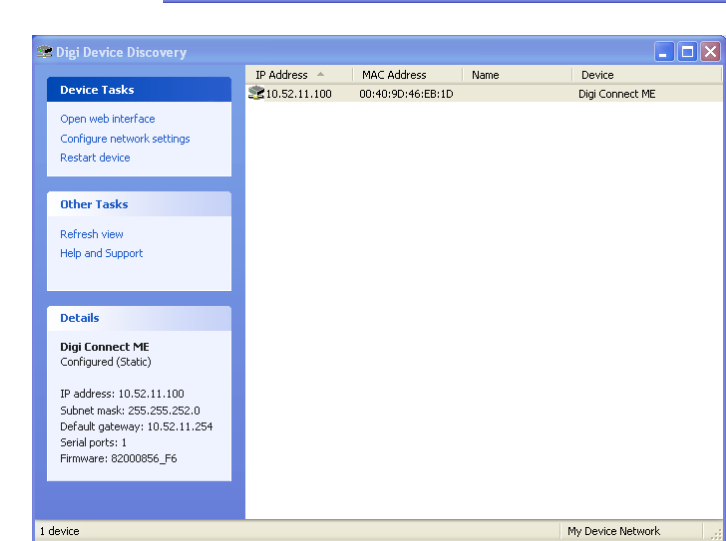

Location: C:\Attocube\ANC350\ANC350\_Software\ANC350\_V1440\ 1014 bytes

Software "daisy.exe" is used to setup the motor parameters.

Open the "daisy" software. It will try to connect to the ANC350 server. Once connected, the left indicator at the bottom will be green. If it failed to connect to ANC350, click the "start" icon (like a thunderbolt) to try again.

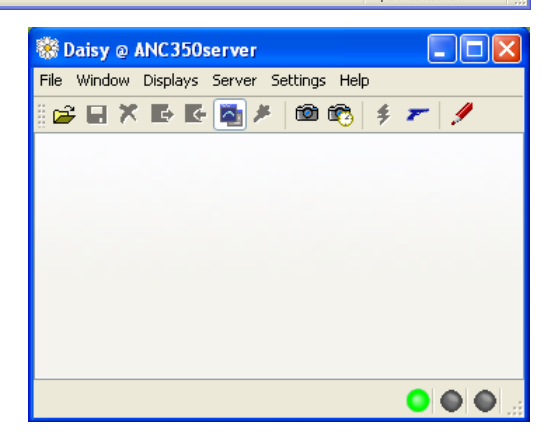

Once connected to the ANC350, click "Open File" icon, and select "ANC350\_3.ngp" profile. There will be four tabs opened in "Daisy" interface.

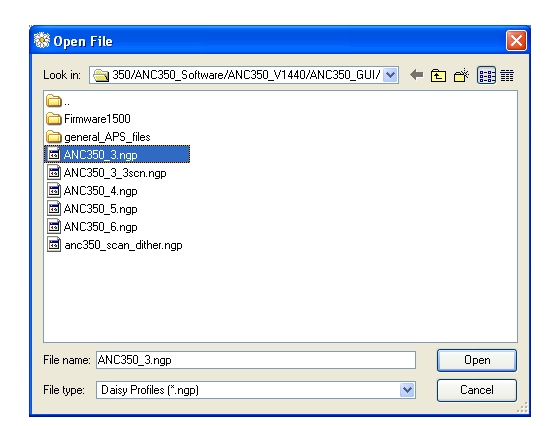

The first tab is Global Settings. Keep the default values.

| 🏶 ANC 350 Global Settings - Daisy @ ANC 350server 📃 🗖 🗙                      |
|------------------------------------------------------------------------------|
| File Window Displays Server Settings Help                                    |
| 😂 🖬 🛪 📴 🛃 考   📾 🏟   👂 🖛   🥖                                                  |
| 🔍 ANC350 Global Settings 🛛 Q ANC350 Axis 1 🔍 ANC350 Axis 2 🔍 ANC350 Axis 3 🖂 |
| Static Voltage                                                               |
| Save Settings                                                                |
| Clear Settings                                                               |
| Flash Status                                                                 |
| Temperature Status                                                           |

The second tab is for ANR101/RES Motor. This motor is used to position the multilayers for either horizontal polarization or vertical polarization.

The default motor profile can be loaded using "Load Actor profile" button and then choose "ANR101res\_95\_171.aps" file.

| 🖁 Open F                                                | ile                                                                                                    |                  |                  |               | ×     |
|---------------------------------------------------------|----------------------------------------------------------------------------------------------------|------------------|------------------|---------------|-------|
| Look in:<br>Firmwa<br>Firmwa<br>ANR10<br>ANR10<br>ANRv5 | re1500<br>L_APS_files<br>L_APS_files<br>Jifes_ <u>55_</u> 171.aps<br>Jifes_95_171.orig.aps<br>51_C4_029.aps | vare/ANC350_V144 | 10/ANC350_GUI/ 🛩 | <b>← € </b> 🕈 |       |
| File name:                                              | ANR101res_95_171.a                                                                                          | 36               |                  |               | Ipen  |
| File type:                                              | APS files (*.aps)                                                                                           |                  | (                | <b>v</b> C.   | ancel |

| ANC350 Axis 1 - Daisy     | @ ANC350server      |                          | _ 🗆 🛛                |
|---------------------------|---------------------|--------------------------|----------------------|
| nie window Displays Berve | a man men 4         | - /                      |                      |
| ANC350 Global Settings    | ANC350 Axis 1       | ANC350 Axis 2            | O ANC350 Axis 3      |
| Auis 1                    |                     | 4                        | ~                    |
| Position                  |                     |                          | \                    |
|                           | 159.000             | [deg]                    |                      |
|                           |                     |                          |                      |
| Rot. Count                | 0                   |                          |                      |
| Automatic Positioning     |                     |                          |                      |
| Rot. Count F              | Position<br>159 deg | Absolute                 | Relative             |
| Hump detected             |                     | Moving                   | •                    |
| Hump detection            | Single Ci           | rcle Mode 🔲 🛛 Tai        | get GND              |
| -Manual Positioning       |                     |                          |                      |
| Single Step 💽             |                     | Amplitude<br>42 V        | DC Level<br>12.447 V |
| Continuous 🗲              | -                   | Speed[deg/s]<br>22.14    | Frequency<br>2000 Hz |
| Endless 🗲                 | -                   | Step Width[deg]<br>0.011 | 🔽 Output Enable      |
| Ext. Coars                | e                   | Step Count               | Amplitude Control    |
| Load Actor Profile Lo     | ad:ANR101res_95_171 | .aps                     | - mprode             |
|                           |                     |                          |                      |
| Sensor Status<br>Error    | Connected           | Enabl                    | e 💿                  |
| Capacity Measurement C    | apacity: ΟμF        |                          |                      |
|                           |                     |                          |                      |

Uncheck the "Target Ground" checkbox. This parameter could not be changed within FOURC.

The third tab is for ANRv51/RES Motor. This motor is used to change the multilayers and also to scan the analyzer theta angle.

The default motor profile can be loaded using "Load Actor profile" button and then choose "ANRv51\_C4\_029.aps" file.

Also uncheck the "Target Ground" checkbox.

| 🕷 ANC350 Axis 2 - Daisy @ ANC350server                                                                                                    |                  |
|----------------------------------------------------------------------------------------------------|------------------|
| File Window Displays Server Settings Help                                                                                                    |                  |
| 🖆 🖬 🛪 📴 💽 💁 🎘 🛍 🚳 👙 🗶 🖋                                                                                                    |                  |
| 🔍 ANC350 Global Settings 🛛 🔍 ANC350 Axis 1 🔍 ANC350 Axis 2 🔾                                                                                                    | ANC350 Axis 3    |
| Avie 2                                                                                                    |                  |
| Position                                                                                                    | 1                |
| 14.999 [deg]                                                                                                    |                  |
| Rot. Count 0                                                                                                    |                  |
| -Automatic Positioning                                                                                                    |                  |
| Rot. Count Position                                                                                                    | Delative         |
| 0 15 deg Absolute                                                                                                    | Helative         |
| Hump detected 🌑 Moving 🌘                                                                                                    |                  |
| Hump detection 🗌 Single Circle Mode 🗌 Target (                                                                                                    | GND 🔲            |
| -Manual Positioning                                                                                                    |                  |
| Amplitude DI                                                                                                    | C Level          |
| Single Step                                                                                                    | 3.92 V           |
| Castinuary + + Speed[deg/s] Fit                                                                                                    | equency          |
| Continuous Continuous | 000112           |
| Endless - 0.031                                                                                                    | Output Enable    |
| Step Count Ar                                                                                                    | mplitude Control |
| Ext. Loarse 1                                                                                                    | Amplitude 💌      |
| Load Actor Profile Load:ANRv51_C4_023.aps                                                                                                    |                  |
| Sensor Status                                                                                                    |                  |
| Error 🜑 Connected 🗿 Enable                                                                                                    | •                |
| Capacity Measurement<br>Start Capacity: 0 µF                                                                                                    |                  |
|                                                                                                    |                  |

The fourth tab (ANC350 Axis 3) is not used.

Now close all tabs by clicking the "close"

icon (red cross). And then disconnect the ANC350 server by clicking the "shutdown" icon (blue handgun).

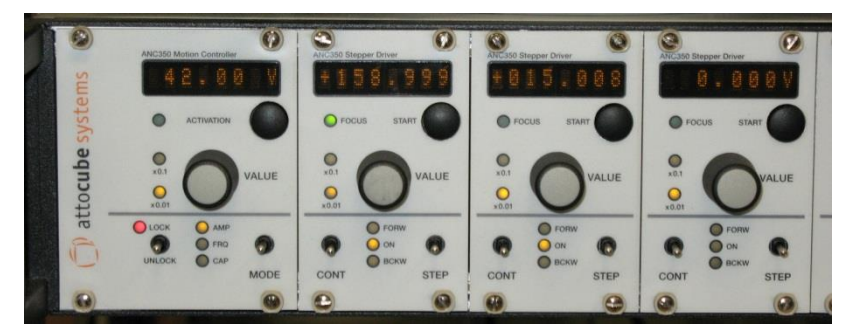

The ANC350 front panel is shown above. The first slot is the master module, and shows the driving voltage of the module in focus. The second and third modules are for the Analyzer and ATH motors, respectively. The current angular position or holding voltage is shown. Refer to Attocube User Manual for more information.

#### Setup in FOURC

Start SPEC using "runFOURC". If you see startup message as following, quit SPEC and try again (or use "reconfig"):

```
Getting configuration parameters from "SPECD/fourc/config".
Bad packet from Attocube.
Purported Attocube ANC350 on "MC2E1610-401.clsi.ca" is unusable.
ANC350 motor "ana" (unit 0, ch 0) unusable: controller unresponsive.
ANC350 motor "ath" (unit 0, ch 1) unusable: controller unresponsive.
```

The following startup message means communication with ANC350 has been established:

```
Getting configuration parameters from "SPECD/fourc/config".
Using Attocube ANC350 (fw 0.0.2.1 new) on "MC2E1610-401.clsi.ca".
Found ANC350 chan 0 for "ana", resistive, 0.011 deg/step
Found ANC350 chan 1 for "ath", resistive, 0.031 deg/step
```

The two motors are:

| Analyzer | ana | ANR101/RES |
|----------|-----|------------|
| ATH      | ath | ANRv51/RES |

Both ana and ath motors have resistive encoders. The real time position is displayed on the ANC350 front panel.

From SPEC, use motor\_par() function to change the motor parameters. Refer to SPEC help page "Attocube" for more information. Be careful the unit of the parameters.

If FOURC reports discrepancy between the setpoint and feedback, answer "no" to keep using the encoder (feedback) value as the true motor position.

motor\_par(ana, "dump") and motor\_par(ath, "dump") commands can be used to list
all the parameters for Attocube motors. See Appendix C for typical parameters.

### 4.3.3 Macro Motors

The photo energy is a macro motor in SPEC – engy

Voltage Source?

Linear Inclined Polarization angle – lian

### 4.4 Setup SPEC Control

SPEC control

Config: Motors, Devices, Scalers

Macros: Macro Motors, Macro Hardware, Pre and Post

Polarization, harmonics

Energy

Sample Temperature

## 5.0 XES Endstation Setup

### 5.1 XES Endstation Pump Down

Sample Chamber Grating Chamber Detector Chamber

## 5.2 Setup XES Endstation Electronics

Motion control Gratings Microchannel Plate (MCP)

# Appendix A: REIXS Beamline Motor Settings

Motor Settings

### **Appendix B: REIXS Information**

#### [telnet]

telnet ioc1610-201 10000

| application                              | ioc                                       | port           |                                                                                                  |
|------------------------------------------|-------------------------------------------|----------------|--------------------------------------------------------------------------------------------------|
| variableAperture                         | IOC1610-201                               | 10000          | variable aperture for SM and REIXS                                                               |
| reixsMotors                              | IOC1610-201                               | 10001          | motors on REIXS beamline                                                                         |
| reixsChopper                             | IOC1610-201                               | 10002          | chopper on REIXS beamline                                                                        |
| HHEncoder                                | IOC1610-201                               | 10003          | encoders for REIXS mono                                                                          |
| reixsEnergy                              | IOC1610-201                               | 10004          | set up energy on beamline                                                                        |
| uofsMotors                               | IOC1610-201                               | 10011          | motors for U of S endstation                                                                     |
| apsMotors                                | IOC1610-201                               | 10021          | motors for UBC endstation                                                                        |
| picoammeter                              | IOC1610-108                               | 10000          | picoammeters in POE                                                                              |
| picoammeter                              | IOC1610-022                               | 10000          | picoammeters along beamline                                                                      |
| keithleyMeter<br>LakeShore325<br>SIS3820 | IOC1610-401<br>IOC1610-401<br>IOC1610-403 | 10000<br>10001 | REIXS Keithley Meters for RSXS<br>REIXS Lakeshore Controller for RSXS<br>SIS3820 Scaler for RSXS |

[Example] control@OPI2031-001:181 >telnet ioc1610-201 10002 Trying 10.52.8.2... Connected to ioc1610-201.cs.clsi.ca (10.52.8.2). Escape character is '^]'. @@@ Welcome to the procServ process server (procServ Version 2.4.0) @@@ Use ^X to kill the child, auto restart is OFF, use ^T to toggle auto restart @@@ procServ server PID: 29993 @@@ Server startup directory: /etc/rc.d/init.d @@@ Child startup directory: /iocApps/REIXS\_Beamline/IOC1610-201/REIXS\_IK320\_Encoders @@@ Child started as: /bin/sh @@@ Child "/bin/sh" PID: 30749 @@@ procServ server started at: Jul 02, 2009 11:00:56 AM @@@ Child "/bin/sh" started at: Jul 02, 2009 11:14:15 AM

@@@@ 2 user(s) and 0 logger(s) connected (plus you)

- ^C Kill
- ^R restart
- ^] talk to telnet
- quit exit telnet

### [Restart Sub-Process]

[Example] Fix mono mirror angle glitch:

| telnet IOC1610-201 10003 | telnet into the IOCApp ProcServe: |
|--------------------------|-----------------------------------|
| seqShow                  | list processes:                   |

seqStop monoAngle stop unresponsive process (monoAngle for mono glitch)

To lookup the restart command, find iocApp in directory /iocApps/REIXS\_Beamline, eg: /iocApps/REIXS\_Beamline/IOC1610-201/REIXS\_IK320\_Encoders (for mono glitch)

st.cmd contains the seq commands with the required parameters (there are two for the mono glitch):

seq monoAngle "deviceLabel=GRATING, monoDevice=MONO1610-I20-01:grating, unit=deg, motor=SMTR1610-I20-04, encoder=ENC1610-I20-04, motorUnit=mm"

seq monoAngle "deviceLabel=MIRROR, monoDevice=MONO1610-I20-01:mirror, unit=deg, motor=SMTR1610-I20-02, encoder=ENC1610-I20-02, motorUnit=mm"

Run these command from the procServe telnet session to restart the process.

#### [Clear Registers]

Start up application with VME could run out of registers. Use /iocApps/vme-commands/clearMaps

Need to logon to IOC1610-201

| /iocApps/1100_drv/clearMa | ps /dev/sis1100_1 0   | will clear register (0) for VA application |
|---------------------------|-----------------------|--------------------------------------------|
| /iocApps/1100_drv/clearMa | ps /dev/sis1100_1 1 5 | will clear registers (1-5) for reixsMotors |
| application               |                       |                                            |
| /iocApps/1100_drv/clearMa | ps /dev/sis1100_1 6   | will clear register (6) for reixsChopper   |
| application               |                       |                                            |
| /iocApps/1100_drv/clearMa | ps /dev/sis1100_1     | will clear all registers                   |
| /iocApps/1100_drv/clearMa | ps /dev/sis1100 2     | will clear all registers for IK320         |

#### [Computer ID]

| REIXS Main IOC: | IOC1610-201              |
|-----------------|--------------------------|
| REIXS OPI:      | OPI1610-203, OPI1610-204 |
| RSXS IOC:       | IOC1610-403              |
| RSXS Temp:      | IOC0000-045              |

Tony's computer: OPI2031-001 /home/wilsont/Epics/Sandbox/epics\_local/cs-apps/Beamlines/REIXS\_Beamline

# **Appendix C: Attocube Motor Settings**

Typical Attocube motors parameters. Some parameters will be updated during operation. Some parameters are read-only (ro). Refer to SPEC help page "Attocube" for more information.

#### ana motor

| 296.FOURC> motor par(ana,"dump") |                         |                        |
|----------------------------------|-------------------------|------------------------|
| _ Direction:                     | forward (0)             | "actordir"             |
| Loop gain =                      | 0.00041 deg/V (410)     | "actorgain"            |
| Loop offset =                    | 15000 mV                | "actoroffset"          |
| Approach speed:                  | disabled (0)            | "adaptsetpctrl"        |
| Setpoint for speed feedback:     | amplitude (1)           | "amplctrl"             |
| Speed feedback factor =          | 1                       | "amplctrlavg"          |
| Speed feedback sensitivity =     | 10 (10000)              | "amplctrlsensitivity"  |
| Amplitude =                      | 42000 mV                | "amplitude"            |
| Capacitance (ro) =               | 1684                    | "capacitance"          |
| DC level =                       | 12447 mV                | "dclevel"              |
| Frequency =                      | 2000 Hz                 | "frequency"            |
| Hump detection:                  | enabled (1)             | "humpenable"           |
| Maximum amplitude =              | 70000 mV                | "maxampl"              |
| Maximum frequency =              | 2000 Hz                 | "maxfrequ"             |
| Max position for actuator (ro) = | -272000 deg (-271999936 | ) "maxpos"             |
| Min position for actuator (ro) = | -272000 deg (-271999936 | ) "minpos"             |
| Optical sensor periods =         | 1000 per deg            | "period"               |
| Position (ro) =                  | 159.002 deg (159002)    | "position"             |
| Minimum position of sensor =     | 0 deg                   | "positionmin"          |
| Maximum position of sensor =     | 320 deg (320000)        | "positionmax"          |
| Position loop time =             | 0.0005 ms (500)         | "poslooptime"          |
| Reference offset =               | 0 deg                   | "refoffset"            |
| Reference position (ro) =        | 1.129 deg (1129)        | "refpos"               |
| Reference voltage (global) =     | 2000 mV                 | "refvolt"              |
| Output relays =                  | 1                       | "relays"               |
| Movement type:                   | rotary (1)              | "rotary"               |
| Sensor-average factor =          | 6                       | "sensoravg"            |
| Sensor direction:                | forward (0)             | "sensordir"            |
| Internal signal averaging =      | 6                       | "sensorres"            |
| Sensor units =                   | 20 deg                  | "sensorunit"           |
| Shortest way algorithm:          | disabled (0)            | "singlecircle"         |
| Target approach speed =          | 0.01 deg/sec (10000)    | "slowspeed"            |
| Speed (ro) =                     | 22.14 deg/sec (22140)   | "speed"                |
| Approach speed gain =            | 1 Hz (1000)             | "speedgain"            |
| Step width (ro) =                | 0.011 deg (11)          | "step_width"           |
| Sticky hump:                     | enabled (1)             | "stickyhump"           |
| Hump sensitivity =               | 200 deg                 | "humpsensitivity"      |
| Minimum steps for hump =         | 10 steps                | "humpstepsmin"         |
| Minimum time frame for hump =    | 500 msec                | "humptime"             |
| Position feedback factor =       | 6                       | "targetctrlavg"        |
| Position feedback sensitivity =  | 8000 (800000) "         | targetctrlsensitivity" |
| Positioning accuracy =           | 0.002 deg (2)           | "targetrange"          |
| Minimum hold-time for success =  | 300 msec                | "targettime"           |
| Resistive transfer gain =        | 332.03 deg/V (332030)   | "transfergain"         |
| Sensor type:                     | resistive (1)           | "transfertype"         |

#### ath motor

|                       |                     | 297.FOURC> motor par(ath,"dump") |
|-----------------------|---------------------|----------------------------------|
| "actordir"            | forward (0)         | Direction:                       |
| "actorgain"           | 0.0014 deg/V (1400) | Loop gain =                      |
| "actoroffset"         | 5200 mV             | Loop offset =                    |
| "adaptsetpctrl"       | disabled (0)        | Approach speed:                  |
| "amplctrl"            | amplitude (1)       | Setpoint for speed feedback:     |
| "amplctrlavg"         | 1                   | Speed feedback factor =          |
| "amplctrlsensitivity" | 10 (10000)          | Speed feedback sensitivity =     |
| "amplitude"           | 28000 mV            | Amplitude =                      |

| Capacitance (ro) =               | 2077                   | "capacitance"           |
|----------------------------------|------------------------|-------------------------|
| DC level =                       | 16224 mV               | "dclevel"               |
| Frequency =                      | 2000 Hz                | "frequency"             |
| Hump detection:                  | enabled (1)            | "humpenable"            |
| Maximum amplitude =              | 70000 mV               | "maxampl"               |
| Maximum frequency =              | 2000 Hz                | "maxfrequ"              |
| Max position for actuator (ro) = | 88.123 deg (88123)     | "maxpos"                |
| Min position for actuator (ro) = | 83.217 deg (83217)     | "minpos"                |
| Optical sensor periods =         | 1000 per deg           | "period"                |
| Position (ro) =                  | 15.002 deg (15002)     | "position"              |
| Minimum position of sensor =     | 0 deg                  | "positionmin"           |
| Maximum position of sensor =     | 325 deg (325000)       | "positionmax"           |
| Position loop time =             | 0.0001 ms (100)        | "poslooptime"           |
| Reference offset =               | 0 deg                  | "refoffset"             |
| Reference position (ro) =        | 4.098 deg (4098)       | "refpos"                |
| Reference voltage (global) =     | 2000 mV                | "refvolt"               |
| Output relays =                  | 1                      | "relays"                |
| Movement type:                   | rotary (1)             | "rotary"                |
| Sensor-average factor =          | 6                      | "sensoravg"             |
| Sensor direction:                | forward (0)            | "sensordir"             |
| Internal signal averaging =      | 6                      | "sensorres"             |
| Sensor units =                   | 20 deg                 | "sensorunit"            |
| Shortest way algorithm:          | disabled (0)           | "singlecircle"          |
| Target approach speed =          | 0.01 deg/sec (10000)   | "slowspeed"             |
| Speed (ro) =                     | 63.839 deg/sec (63839) | "speed"                 |
| Approach speed gain =            | 1 Hz (1000)            | "speedgain"             |
| Step width (ro) =                | 0.031 deg (31)         | "step width"            |
| Sticky hump:                     | enabled (1)            | "stickyhump"            |
| Hump sensitivity =               | 200 deg                | "humpsensitivity"       |
| Minimum steps for hump =         | 10 steps               | "humpstepsmin"          |
| Minimum time frame for hump =    | 500 msec               | "humptime"              |
| Position feedback factor =       | 6                      | "targetctrlavg"         |
| Position feedback sensitivity =  | 1000 (1000000)         | "targetctrlsensitivity" |
| Positioning accuracy =           | 0.002 deg (2)          | "targetrange"           |
| Minimum hold-time for success =  | 300 msec               | "targettime"            |
| Resistive transfer gain =        | 341.483 deg/V (341483) | "transfergain"          |
| Sensor type:                     | resistive (1)          | "transfertype"          |